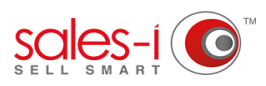

## HOW TO ENSURE GOOGLE CHROME KEEPS YOUR ADOBE FLASH SETTINGS- DESKTOP

Do you keep receiving the message "Click to enable Adobe Flash Player" each time you access the sales-i home page within your newly updated Google Chrome? No worries! sales-i has found a solution to rectify this issue. Following the steps below will ensure that you can continue to use your shiny new Chrome and sales-i together.

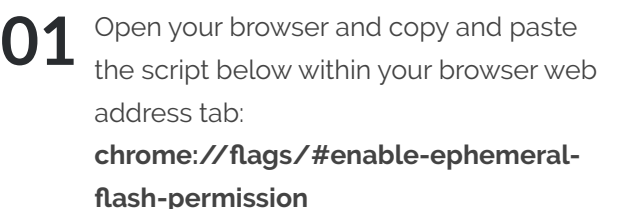

then, click Enter.

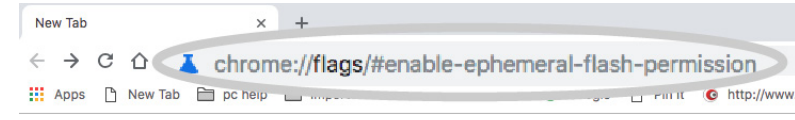

Q Search flags " to default Default Enable Ephemeral Flash Permissions Enabled When enabled, Flash plugin permissions are reset at the end of the bro Windows, Linux, Chrome OS Disabled Change the first setting under the 02 #enable-ephemeral-flash-permission yellow header Enable Ephemeral Override software rendering list Flash Permissions from Default to Overrides the built-in software rendering list and enables GPU-acceleration on unsupported Disabled \$ system configurations. - Mac. Windows, Linux, Chrome OS, Android <u>#ignore-gpu-blacklist</u> Disabled. Canvas 2D Image Chromium Allows for using CHROMIUM\_image GLES2 extension for HTML Canvas Contexts – Mac. Default ÷ #enable-canvas-2d-image-chromium Accelerated 2D canvas Enables the use of the GPU to perform 2d canvas rendering instead of using software rendering. – Mac, Windows, Linux, Chrome OS, Android Enabled ¢ #disable-accelerated-2d-canvas Composited render laver borders Renders a border around composited Render Layers to help debug and study layer Disabled \$ compositing. - Mac, Windows, Linux, Chrome OS, Android #composited-layer-borders

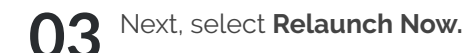

Your browser will now restart and you will be able to use sales-i with no issues!

| Enable Ephemeral Flash Permissions                                                          |          |     |
|---------------------------------------------------------------------------------------------|----------|-----|
| When enabled, Flash plugin permissions are reset at the end of the browser session Mac.     | Disabled |     |
| Windows, Linux, Chrome DS                                                                   |          | -   |
| tenable-schemeral-flash-sermission                                                          |          |     |
| Infinite Session Restore                                                                    |          |     |
| Reduces the number of tabs being loaded simultaneously during session restore, to improve   |          |     |
| responsiveness of the foreground tab. This requires Penable page almost-idle Mac,           | Default  | •   |
| Windows, Linux, Chrome DS                                                                   |          |     |
| ALL CONTRACTOR OF CONTRACTOR                                                                |          |     |
| Page Almost Idle                                                                            |          |     |
| Make session restore use a definition of loading that waits for CPU and network quiesoence. | Default  |     |
| - Mac, Windows, Linux, Chrome OS                                                            |          |     |
| fooge almost idle                                                                           |          |     |
| Proactive Tab Freeze and Discard                                                            |          |     |
| Enables proactive tab freezing and discarding. This requires itenable page almost-ide Mac,  | Default  | -   |
| Windows, Linux, Chrome 0S                                                                   |          | _   |
| Renautive tab freeze and dispard                                                            |          |     |
| Site Characteristics database                                                               |          |     |
| Records usage of some features in a database while a tab is in background (title/favicon    |          |     |
| update, audio playback or usage of non persistent notifications) Mac, Windows, Linux,       | Default  | •   |
| Chrome OS                                                                                   |          |     |
| Rate characteristics database                                                               |          |     |
| Suggested Text Touch Bar                                                                    |          |     |
| Enable suggested text touch ber for textifields Mac                                         | Default  | - 0 |
| Recable supported text touch bar                                                            |          |     |
| Override Gamerad Pollina Rate                                                               |          |     |
| Overrides the rate at which gamepad input devices are polled. Increasing the polling rate   |          |     |
| improves the average latency of button and axis inputs but may negatively affect            | Default  | 4   |
| performance Mac, Windows, Linux, Chrome 08                                                  |          |     |
| formeroad collino rate                                                                      |          |     |
| Allow Signed HTTP Exchange certificates without extension                                   |          |     |
| Accepts Origin Signed HTTP Exchanges to be signed with certificates that do not have        |          |     |
| CanSignHttpExchangesDraft extension. Requires itenable signed http-exchange. Warning:       | Default  | 0   |
| Enabling this may pose a security risk Mac, Windows, Linux, Chrome OS, Android              |          |     |
| falow any onto without extension                                                            |          |     |
| Web Authentication API Touch ID support                                                     |          |     |
| Enables a built-in Touch ID authenticator for the Web Authentication APL - Mac              | Defeult  |     |
| #enable web authentication touch id                                                         |          |     |
|                                                                                             |          |     |
| Enable the account data storage for autofill                                                |          |     |
| Enocie the ephemeral storage for account data for autofill. – Mac, Windows, Linux, Chrome   | Default  | ्व  |

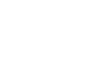

https://login.sales-i.com

RELAUNCH NO